- 1. Подключить кабель нашей сети к порту "ИНТЕРНЕТ" (синего цвета), а кабель Вашего компьютера к одному из портов "Домашнаяя сеть" (один из 4-х портов желтого цвета).
- 2. Сетевая карта Вашего компьютера должна быть настроена в режим автоматического получения сетевых настроек.
- 3. Открыть любой интернет-браузер и в адресной строке набрать http://192.168.1.1/
- 4. Нажать Enter, после чего появится интерфейс управления роутером.

| <b>ZyXEL</b> Keenetic G     | iga II                                                                                                    |
|-----------------------------|----------------------------------------------------------------------------------------------------|
| Быстрая настройка NetFriend |                                                                                                    |
|                             | Ваш интернет-центр еще не настроен, давайте настроим его прямо сейчас<br>Выберите «Быстрая настройка» для подключения к Интернету по выделенной линии<br>или перейдите в веб-конфигуратор, чтобы получить доступ ко всем параметрам<br>настройки интернет-центра. |
|                             | Быстрая настройка Веб-конфигуратор                                                                                                    |
|                             |                                                                                                    |
|                             |                                                                                                    |

Выбрать Веб-конфигуратор.

5. Установить пароль для доступа к роутеру.

| Стема         маршруты         Соединения         Дижашния сель         Озв           Действующее подключение к Интернету         Информация о системе         Тика постола Wit El 24 ГГи<br><b>VactahoBute naponь admunuctpatopa untephet-uentpa</b><br>Ваш интернет-центр не защищен паролем. Чтобы предотвратить несанкционированный доступ к настройкам системы, установите пароль администратора интернет-центра и шелкните «Применить».<br>Ваш интернет-центр не защищен паролем. Чтобы предотвратить несанкционированный доступ к настройкам системы, установите пароль администратора интернет-центра и шелкните «Применить».<br>Новый пароль администратора:<br>Введите пароль еще раз:<br>Применить<br>Применить<br>Отмена |                       | Маршрити                                            | Coonwound                                              | Поманицая сол                                                 | IISD                                               |                                                             |                                  |
|----------------------------------------------------------------------------------------------------|-----------------------|-----------------------------------------------------|--------------------------------------------------------|---------------------------------------------------------------|----------------------------------------------------|-------------------------------------------------------------|----------------------------------|
| Информация о системе<br>Тиче посиле МИ EI 2 и ГГи<br>Становите пароль администратора интернет-центра<br>Ваш интернет-центр не защищен паролем. Чтобы предотвратить несанкционированный доступ к настройкам<br>системы, установите пароль администратора интернет-центра и щелкните «Применить».<br>В дальнейшем для входа в веб-конфигуратор используйте имя пользователя admin и установленный вами<br>пароль.<br>Новый пароль администратора:<br>Введите пароль еще раз:<br>Применить Отмена                                                                                                    | стема                 | таршруты                                            | соединения                                             | домашний сеть                                                 | USD                                                | _                                                           |                                  |
| Становите пароль администратора интернет-центра<br>Ваш интернет-центр не защищен паропем. Чтобы предотвратить несанкционированный доступ к настройкам<br>системы, установите пароль администратора интернет-центра и щелкните «Применить».<br>В дальнейшем для входа в веб-конфигуратор используйте имя пользователя admin и установленный вами<br>пароль.<br>Новый пароль администратора:<br>Введите пароль еще раз:<br>Применить Отмена                                                                                                    |                       |                                                     | чение к Интерне                                        | эту                                                           | Информация                                         |                                                             |                                  |
| Установите пароль администратора интернет-центра<br>Ваш интернет-центр не защищен паролем. Чтобы предотвратить несанкционированный доступ к настройкам<br>системы, установите пароль администратора интернет-центра и щелкните «Применить».<br>В дальнейшем для входа в веб-конфигуратор используйте имя пользователя admin и установленный вами<br>пароль.<br>Новый пароль администратора:<br>Введите пароль еще раз:<br>Применить Отмена                                                                                                    |                       |                                                     |                                                        |                                                               |                                                    | <u>a Mi Fi 2 A FFu</u>                                      |                                  |
| Установите пароль администратора интернет-центра           Ваш интернет-центр не защищен паролем. Чтобы предотвратить несанкционированный доступ к настройкам системы, установите пароль администратора интернет-центра и щелкните «Применить».           В дальнейшем для входа в веб-конфигуратор используйте имя пользователя admin и установленный вами пароль.           Новый пароль администратора:           Введите пароль еще раз:           Применить           Отмена                                                                                                    |                       |                                                     |                                                        |                                                               |                                                    |                                                             |                                  |
| Ваш интернет-центр не защищен паролем. Чтобы предотвратить несанкционированный доступ к настройкам системы, установите пароль администратора интернет-центра и щелкните «Применить». В дальнейшем для входа в веб-конфигуратор используйте имя пользователя admin и установленный вами пароль. Новый пароль администратора: Введите пароль еще раз: Применить Отмена                                                                                                    | Устан                 | овите паро                                          | оль админис                                            | стратора инте                                                 | рнет-центр                                         | а                                                           |                                  |
| Новый пароль администратора:<br>Введите пароль еще раз:<br>Применить Отмена                                                                                                    | Ваш<br>систе<br>В дал | интернет-центр<br>емы, установите<br>пьнейшем для і | ) не защищен па<br>э пароль админі<br>входа в веб-коно | ролем. Чтобы пред<br>истратора интернет<br>фигуратор использу | отвратить неса<br>-центра и щелк<br>йте имя пользо | кционированните «Примени<br>ните «Примени<br>вателя admin и | ный доступ к настройкам<br>пть». |
| Введите пароль еще раз:<br>Применить Отмена                                                                                                    | паро                  | ль.                                                 |                                                        |                                                               |                                                    |                                                             | установленный вами               |
|                                                                                                    | паро<br>Новь          | ль.<br>ій пароль адми                               | нистратора:                                            |                                                               |                                                    |                                                             |                                  |
|                                                                                                    | Новь                  | ль.<br>ій пароль адми<br>Введите паро               | інистратора:<br>эль еще раз:                           | Применить Отм                                                 | 1ена                                               |                                                             | установленный вами               |
|                                                                                                    | Новь                  | ль.<br>ій пароль адми<br>Введите паро               | інистратора:                                           | Применить Отм                                                 | 1ена                                               |                                                             | установленный вами               |
|                                                                                                    | Новь                  | ль.<br>й пароль адми<br>Введите паро                | інистратора:                                           | Применить Отм                                                 | 1ена                                               |                                                             |                                  |
|                                                                                                    | Новь                  | ль.<br>ій пароль адми<br>Введите паро               | інистратора:<br>эль еще раз:                           | Применить Отм                                                 | ена                                                |                                                             |                                  |
|                                                                                                    | Новь                  | ль.<br>ій пароль адми<br>Введите паро               | інистратора:<br>оль еще раз:                           | Применить Отм                                                 | ена                                                |                                                             | установленный вами               |
|                                                                                                    | Новь                  | ль.<br>ій пароль адми<br>Введите паро               | інистратора:<br>эль еще раз:                           | Применить Отм                                                 | 1ена                                               |                                                             |                                  |
|                                                                                                    | Новь                  | ль.<br>ій пароль адми<br>Введите паро               | інистратора:<br>оль еще раз:                           | Применить Отм                                                 | іена<br>1ена                                       |                                                             |                                  |

Нажать кнопку «Применить».

6. Для настройки Интернет-соединения нажать на иконку в виде земного шара.

|                | оуты Соединени   | я Домашняя сеть | USB                                       |                                         |
|----------------|------------------|-----------------|-------------------------------------------|-----------------------------------------|
| Действующее по | дключение к Инте | рнету           | Информация о систем                       | e                                       |
| 😣 Broadband    | connection       | ISP             | Модель:<br>Сервисный код:                 | Keenetic Giga II<br>578-314-290-104-848 |
| Серверы DNS    | Į                | Іомены          | Базовая система:<br>Обновления:           | v2.00(AAFS.5)B2<br>Ошибка подключения   |
| (отсутствуют)  |                  |                 | Время работы:<br>Текущее время:           | 0 дн. 00:07:41<br>11/9/2012 04:07:41    |
|                |                  |                 | Загрузка цп.<br>Память:<br>Файл полкачки: | 5% (12/256 Мбайт)<br>0 из 0 Мбайт       |
|                |                  |                 | Имя хоста:<br>Рабочая группа:             | Keenetic Giga<br>WORKGROUP              |
|                |                  |                 | Точка доступа Wi-Fi 2,4                   | l FFy                                   |
|                |                  |                 | Состояние:<br>Канал:                      | Включена<br>11                          |
|                |                  |                 | Основная сеть:                            | Keenetic-5981                           |
|                |                  |                 | USB-устройства                            |                                         |
|                |                  |                 | Тип<br>(отсутствуют)                      | Имя                                     |
|                |                  |                 |                                           |                                         |
|                |                  |                 | Тип<br>(отсутствуют)                      | Имя                                     |

Выбрать вкладку Broadband connection.

| Тодключения                                                                     | IPoE                                           | PPPoE/VPN                                                                                 | 802.1x                                                            | 3G/4G                                                          | Маршруты                                                                  | DyDNS                                              | Прочие                                              |                                                                              |
|---------------------------------------------------------------------------------|------------------------------------------------|-------------------------------------------------------------------------------------------|-------------------------------------------------------------------|----------------------------------------------------------------|---------------------------------------------------------------------------|----------------------------------------------------|-----------------------------------------------------|------------------------------------------------------------------------------|
| Іодключен                                                                       | иякИ                                           | нтернету и                                                                                | другим                                                            | сетям                                                          |                                                                           |                                                    |                                                     |                                                                              |
| нолный списс<br>несколько инт<br>резервирован<br>будут находити<br>изменить нас | терфейсо<br>ие интер<br>ься в реж<br>тройки со | х интерфеисов,<br>ов для подключе<br>онет-канала. Акт<br>киме ожидания.<br>оединения, щел | предназна<br>ения к разі<br>пвным буд<br>Цвет пикт<br>кните его з | аченных д<br>ным прова<br>цет рабоче<br>гограммы<br>запись в с | ля соединени:<br>айдерам, можі<br>е соединение<br>соответствует<br>писке. | я свнешни<br>но с помощ<br>, имеющее<br>гекущему с | ми сетями.<br>ью приорит<br>больший п<br>остоянию и | если создано<br>гетов настроить<br>риоритет, а остальные<br>нтерфейса. Чтобы |
| Описани                                                                         | e                                              |                                                                                           | _                                                                 | Инт                                                            | ерфейс                                                                    |                                                    | Интернет                                            | Приоритет                                                                    |
| 😆 Broadban                                                                      | d connec                                       | tion                                                                                      |                                                                   | ISP                                                            | $\sim$                                                                    |                                                    | yes                                                 | 700                                                                          |
|                                                                                 |                                                |                                                                                           |                                                                   |                                                                |                                                                           |                                                    |                                                     |                                                                              |

Параметр пункта «Настройка параметров IP» должен быть установлен в режим «Автоматическая». При желании можно сменить МАС-адрес роутера (клонировать адрес компьютера).

| Выберите разъем, который будет ис<br>логически объединены в один VLAN.<br>установите соответствующий флажок | пользоваться соединением. Можно выбрать несколько разъемов, которые будут<br>Если данное соединение предназначается для подключения к Интернету, |
|----------------------------------------------------------------------------------------------------|----------------------------------------------------------------------------------------------------|
|                                                                                                    |                                                                                                    |
| Использовать разъем:                                                                                        |                                                                                                    |
| Передавать теги VLAN ID:                                                                                    |                                                                                                    |
| Включить:                                                                                                   |                                                                                                    |
| Использовать для выхода в Интернет:                                                                         |                                                                                                    |
| Описание:                                                                                                   | Broadband connection                                                                                                    |
| Идентификатор сети (VLAN ID):                                                                               | 2                                                                                                    |
| Настройка доромотров IP                                                                                     | ARTOMOTHURCKOR                                                                                                    |
| Пастроика параметров г                                                                                      |                                                                                                    |
| Маска полсети:                                                                                              |                                                                                                    |
| Основной шлюз:                                                                                              |                                                                                                    |
| DNS 1:                                                                                                    |                                                                                                    |
| DNS 2:                                                                                                    |                                                                                                    |
| DNS 3:                                                                                                    |                                                                                                    |
| МАС-адрес:                                                                                                  | По умолчанию 👻                                                                                                    |
| Имя устройства:                                                                                             | Keenetic_Giga (ИЗМЕНИТЬ)                                                                                                    |
| Размер МТU:                                                                                                 | 1500                                                                                                    |
| Не уменьшать TTL:                                                                                           |                                                                                                    |
|                                                                                                    |                                                                                                    |

- 7. Подтвердить все выполненные действия нажатием на кнопку «Применить».
- 8. Роутеру автоматически будут назначены сетевые настройки, можно начинать работу в интернете.

Настройка беспроводной сети на Keenetic GIGA 2

После настройки интернет-соединения желательно обезопасить беспроводную сеть, так как по умолчанию она открыта и любой человек сможет подключиться к ней, находясь в радиусе действия сигнала от вашего роутера. Для этого необходимо:

Нажать на иконку настройки беспроводного соединения.

| стема Маршрут    | ы Соедине     | ния Домашняя сеть | USB                |                     |
|------------------|---------------|-------------------|--------------------|---------------------|
| цействующее подк | лючение к Инт | гернету           | Информация о сис   | теме                |
| O Describer days |               | 100               | Модель:            | Keenetic Giga II    |
| Broadband co     | nnection      | ISP               | Сервисный код:     | 578-314-290-104-848 |
|                  |               |                   | Базовая система:   | v2.00(AAFS.5)B2     |
| Серверы DNS      |               | Домены            | Обновления:        | Ошибка подключения  |
| (отсутствуют)    |               |                   | Время работы:      | 0 дн. 00:07:41      |
|                  |               |                   | Текущее время:     | 11/9/2012 04:07:41  |
|                  |               |                   | Загрузка ЦП:       | 0%                  |
|                  |               |                   | Память:            | 5% (12/256 Мбайт)   |
|                  |               |                   | Файл подкачки:     | 0 из 0 Мбайт        |
|                  |               |                   | Имя хоста:         | Keenetic Giga       |
|                  |               |                   | Рабочая группа:    | WORKGROUP           |
|                  |               |                   | Точка доступа Wi-F | ї 2,4 ГГц           |
|                  |               |                   | Состояние:         | Включена            |
|                  |               |                   | Канал:             | 11                  |
|                  |               |                   | Основная сеть:     | Keenetic-5981       |
|                  |               |                   | USB-устройства     |                     |
|                  |               |                   | Тип                | Имя                 |
|                  |               |                   | (отсутствуют)      |                     |
|                  |               |                   |                    |                     |
|                  |               |                   | Daap out Ethornot  |                     |

Выбрать вкладку «Точка доступа».

|                                                        | E                                                                                    | C                                                                                   |                                                                                                    |                                                  |
|--------------------------------------------------------|--------------------------------------------------------------------------------------|-------------------------------------------------------------------------------------|----------------------------------------------------------------------------------------------------|--------------------------------------------------|
| ючка доступа                                           | Гостевая сеть                                                                        | Список доступа                                                                      |                                                                                                    |                                                  |
| Точка дост                                             | упа                                                                                  |                                                                                     |                                                                                                    |                                                  |
| Укажите имя<br>защиту соед<br>Рекомендуе<br>подключени | а для вашей беспро<br>инений, выберите у<br>гся использовать м<br>я устаревших устро | оводной сети, по кот<br>ровень безопаснос<br>аксимальную защи<br>йств, не поддержив | оому можно будет найти ее при подключен<br>и и введите сетевой ключ (пароль) для дос<br>WPA2. Режим WEP используйте только пр<br>эщих WPA. | нии. Включите<br>тупа к сети.<br>и необходимости |
| Вклю                                                   | чить точку доступа:                                                                  | <b>V</b>                                                                            |                                                                                                    |                                                  |
|                                                        | Имя сети (SSI •                                                                      | User_SSID                                                                           |                                                                                                    |                                                  |
|                                                        | Скрывать SSID:                                                                       |                                                                                     |                                                                                                    |                                                  |
|                                                        | Защита сети:                                                                         | WPA2-PSK                                                                            | •                                                                                                    |                                                  |
|                                                        | Ключ се                                                                              | Good_Passowrd                                                                       |                                                                                                    |                                                  |
|                                                        | Ключ 1:                                                                              |                                                                                     |                                                                                                    |                                                  |
|                                                        | Ключ 2:                                                                              |                                                                                     |                                                                                                    |                                                  |
|                                                        | Ключ 3:                                                                              |                                                                                     |                                                                                                    |                                                  |
|                                                        | Ключ 4:                                                                              |                                                                                     |                                                                                                    |                                                  |
| К                                                      | пюч по умолчанию:                                                                    | 1                                                                                   | ~                                                                                                    |                                                  |
|                                                        | Стандарт:                                                                            | 802.11bgn                                                                           | •                                                                                                    |                                                  |
|                                                        | Канал:                                                                               | Авто                                                                                | •                                                                                                    |                                                  |
|                                                        | Мошность сигнала:                                                                    | 100%                                                                                | •                                                                                                    |                                                  |
|                                                        | mouproord ommand.                                                                    |                                                                                     |                                                                                                    |                                                  |

Написать имя для беспроводного подключения (Имя сети SSID) — так будет видна беспроводная сеть для подключаемых устройств.

Установить метод проверки подлинности (Защита сети): WPA2-PSK

Установить пароль доступа в беспроводную сеть (Ключ сети). Он должен быть не менее 8 цифр или символов.

Подтвердить все внесенные изменения нажатием на кнопку «Применить».

После выполнения этих действий, Ваша беспроводная сеть будет защищена от несанкционированного доступа, только Вы, зная ключ сети (Предварительный ключ WPA), сможете соединять с ней свои беспроводные устройства.

Настройка пароля для доступа на роутер Keenetic GIGA 2

Чтобы в дальнейшем редактировать конфигурацию устройства могли только Вы, необходимо установить пароль доступа на web-интерфейс управления роутером.

| стема           | Маршруты      | Соединения      | Домашняя сеть | USB                                              |                                         |
|-----------------|---------------|-----------------|---------------|--------------------------------------------------|-----------------------------------------|
| <b>l</b> ейству | ющее подклю   | чение к Интерне | эту           | Информация о сис                                 | теме                                    |
| 😢 Br            | oadband conne | ection          | ISP           | Модель:<br>Сервисный код:                        | Keenetic Giga II<br>578-314-290-104-848 |
| Сервер          | ыDNS          | Дом             | ены           | Базовая система:<br>Обновления:<br>Время работы: | v2.00(AAFS.5)B2<br>Ошибка подключения   |
| (отсутст        | вуют)         |                 |               | Текущее время:                                   | 11/9/2012 04:07:41                      |
|                 |               |                 |               | Память:<br>Файл полкачки:                        | 5% (12/256 Мбайт)<br>0 из 0 Мбайт       |
|                 |               |                 |               | Имя хоста:<br>Рабочая группа:                    | Keenetic Giga<br>WORKGROUP              |
|                 |               |                 |               | Точка доступа Wi-F                               | і 2,4 ГГц                               |
|                 |               |                 |               | Состояние:<br>Канал:                             | Включена<br>11                          |
|                 |               |                 |               | Основная сеть:<br>USB-устройства                 | Keenetic-5981                           |
|                 |               |                 |               | Тип                                              | Имя                                     |
|                 |               |                 |               | (отсутствуют)                                    |                                         |
|                 |               |                 |               | (отсутствуют)                                    |                                         |

Выбираем иконку настроек.

Выбираем вкладку «Пользователи», выбираем пользователя (по умолчанию — admin).В данном разделе необходимо указать пароль, который будет использоваться при доступе на web-интерфейс управления роутером.

| Настройка прав доступа                                                                                                    |
|----------------------------------------------------------------------------------------------------|
| Чтобы предоставить пользователю права доступа к той или иной службе, поставьте отметку около названия службы. Для<br>повышения безопасности не предоставляйте административных прав пользователю, имеющему доступ к другим службам<br>и приложениям. |
| Имя: admin                                                                                                    |
| Установить пароль:                                                                                                    |
| Права доступа:                                                                                                    |
| <b></b> ℤCli                                                                                                    |
| readonly                                                                                                    |
| <b>⊘</b> http                                                                                                    |
| Сохранить Отмена Удалить пользователя                                                                                                    |

Подтверждаем все внесенные изменения нажатием на кнопку Сохранить.